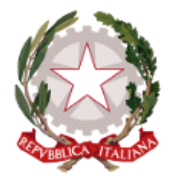

## ISTITUTO COMPRENSIVO DI MONTECORVINO PUGLIANO

AUTONOMIA 114 – C.M.: SAIC86200P - CF: 95021480652 - Codice univoco fatt. UFPJC2 Via D'Ajutolo 13 – 84090 Montecorvino Pugliano

Segreteria Tel. 089/801590 - Fax 089/802035 - Dirigente Tel. 089/802935

E-mail: saic86200p@istruzione.it - Posta certificata: saic86200p@pec.istruzione.it - Sito internet : www.icpugliano.edu.it

Spett.le

ISTITUTO COMPRENSIVO STATALE MONTECORVINO PUGLIANO Prot. 0001467 del 07/03/2023 IV (Uscita)

- AI GENITORI DEGLI ALUNNI SCUOLA INFANZIA, PRIMARIA E SECONDARIA

> - AL PERSONALE DOCENTE LORO SEDI - AL SITO INTERNET

## OGGETTO: MODALITA' DI PAGAMENTO PER TUTTI I CONTRIBUTI SCOLASTICI CON PagoPA.

I genitori potranno provvedere al pagamento dei contributi scolastici, volontari ed obbligatori, dall'anno scolastico 2022/2023 mediante:

- <u>l'applicazione Argo Didup Famiglia</u>: accedendo alla voce "Menù" e quindi su "Pagamenti". I contributi pagabili avranno un check giallo, quelli scaduti invece (non più pagabili) saranno evidenziati con un check rosso. Per ognuno di questi è possibile scaricare l'avviso di pagamento, un bollettino pagabile esternamente a pagoPA (dal tabaccaio, o in altri centri che supportano il pagamento con Pago PA).

Con il nuovo aggiornamento i contributi vengono creati e gestiti dalla segreteria su Pagonline, mentre i genitori potranno procedere al pagamento tramite l'accesso a Pagonline e/o dall'app. Se invece si vuole pagare direttamente online basterà cliccare sulla voce "Paga" e quindi su "Prosegui qui". Comparirà l'elenco dei contributi con gli IUV disponibili per il pagamento, si possono pagare fino a 5 contributi per singola transazione. Basterà cliccare su "Conferma" per connettere l'app direttamente a PagoPA e procedere con il pagamento. Si potrà quindi procedere alla stampa della ricevuta telematica.

(Per maggiore chiarezza, si allegano le istruzioni "Pagamento dei contributi scolastici con Didup Famiglia").

 - l'applicazione Argo Pagonline" (per chi abilitato), accedendo al Portale Argo, sezione "AREA CONTABILE"
e selezionando "Pagonline". Sarà necessario immettere le credenziali (le medesime utilizzate per l'accesso a Didup Famiglia). Occorre distinguere tra:

a) Pagamento contributi con "Identificativo Univoco di Versamento – IUV" (è un codice univoco che viene identifica il pagamento in tutte le sue fasi).

Una volta effettuato l'accesso, compariranno nella schermata principale, i pagamenti associati ai propri figli con il relativo IUV. Per effettuare il pagamento è possibile:

- selezionare uno o più contributi (fino a 5) e cliccare su "Azioni". A questo punto viene avviata una sessione di pagamento con l'elenco degli IUV selezionati e il totale degli importi. Il pulsante "Conferma" darà accesso immediato al portale pagoPA per procedere con le fasi formali del pagamento.

- scaricare l'avviso di pagamento e pagare presso presso Banche e Sportelli ATM, negli Uffici Postali e Punti Postali, nei Bar, Edicole, Ricevitorie, Supermercati, Tabaccherie e altri Esercenti Convenzionati. Cliccare sul contributo, quindi su "Azioni" – "Avviso di Pagamento". Sarà possibile stampare il contributo o portarlo con sé in formato digitale sullo smartphone. Una volta perfezionato il pagamento, si potrà scaricare la ricevuta telematica cliccando sul contributo, quindi su Azioni e Ricevuta Telematica.

b) Pagamento contributi privi di Identificativo Univoco di Versamento - IUV.

In questo caso, il genitore potrà generare in autonomia l'IUV riferito al contributo da pagare, sia per i propri figli che anche per altri alunni della classe. Bisognerà cliccare su "Azioni" – "Richiedi Avviso" - scegliere il contributo volontario, tra quelli nella lista, cliccare per creare un IUV Singolo o degli IUV Cumulativi e confermare.

*Nel caso di un pagamento effettuato da un rappresentante di classe*, sarà possibile scegliere gli alunni della classe presenti nella lista e cliccare su "conferma". Una volta generato l'IUV si potrà procedere al pagamento con "Azioni" – "Paga Subito". Nel caso in cui sia stato generato gli IUV anche per altri alunni della classe, con la funzione "Cumulativo", i genitori degli altri alunni accedendo con l'app famiglia o con lo stesso PagoPa troveranno il contributo già in elenco e potranno pagarlo direttamente.

(Per maggiore chiarezza, si allegano le istruzioni "Pagamento dei contributi scolastici con Pagonline").

Si informa che l'ufficio di Segreteria rimane a disposizione delle famiglie per eventuali chiarimenti e delucidazioni in merito alla nuova procedura di pagamento sopra illustrata.

Si invita il personale docente a dare comunicazione ai Genitori degli alunni.

Il Dirigente Scolastico dott.ssa Maria Rosaria Mirra Documento firmato digitalmente ai sensi del C.D. Codice dell'Amministrazione Digitale e normativa connessa

2

Istituto Comprensivo Montecorvino Pugliano